# Novinky v programu MSklad 1.48

### Tisk Spotřebního koše s novým filtrem

- <u>Popis:</u> Před tiskem **Spotřebního koše** lze nastavit filtr na požadované druhy jídel. Lze tak získat představu o plnění spotřebního koše zvlášť jen za určité druhy jídel (například za snídaně a večeře).
- Nastavení: Není potřeba.
- Umístění: Spotřební koš
- Modul: Spotřební koš.
- <u>Návod:</u> Neuvedeno.

#### Filtr na Druhy jídel

| 🚮 Tisk spotřeb   | ního koše 🛛 🔀                                                             |
|------------------|---------------------------------------------------------------------------|
| Obdol            | of: 01.05.2016 🏢 - 31.05.2016 🏢                                           |
| Kód fin. limit   | u:                                                                        |
| Druh výdej       | e:                                                                        |
| Skuniny strávník | ů·                                                                        |
| Druhy jíde       | əl: 17                                                                    |
| Druh činnos      | ti : 💿 vše<br>🔿 hlavní činnost<br>🔿 doplňková činnost                     |
| Tisk výpočt      | u :<br>o netisknout<br>rozpad skupin potravin<br>výpis výdeje materiálů   |
|                  | Nastavení hlavičky                                                        |
|                  | Členit plnění SK podle skupin                                             |
|                  | Tisk spotřeby skupin                                                      |
|                  | ✓ Tisknout rozdělení tuků                                                 |
|                  | Itsknout skupiny SK bez doporucene davky<br>Zobrazit formulář v menu Akce |
|                  | <u>QK</u>                                                                 |

# Nová pozadí pro tisk jídelníčku

<u>Popis:</u> Do dialogu pro tisk jídelníčku jsme přidali tři nové obrázky.

Nastavení: není potřeba.

Umístění:

Modul: standardní součást programu.

<u>Návod:</u> neuvedeno.

### Nová pozadí pro tisk jídelníčků

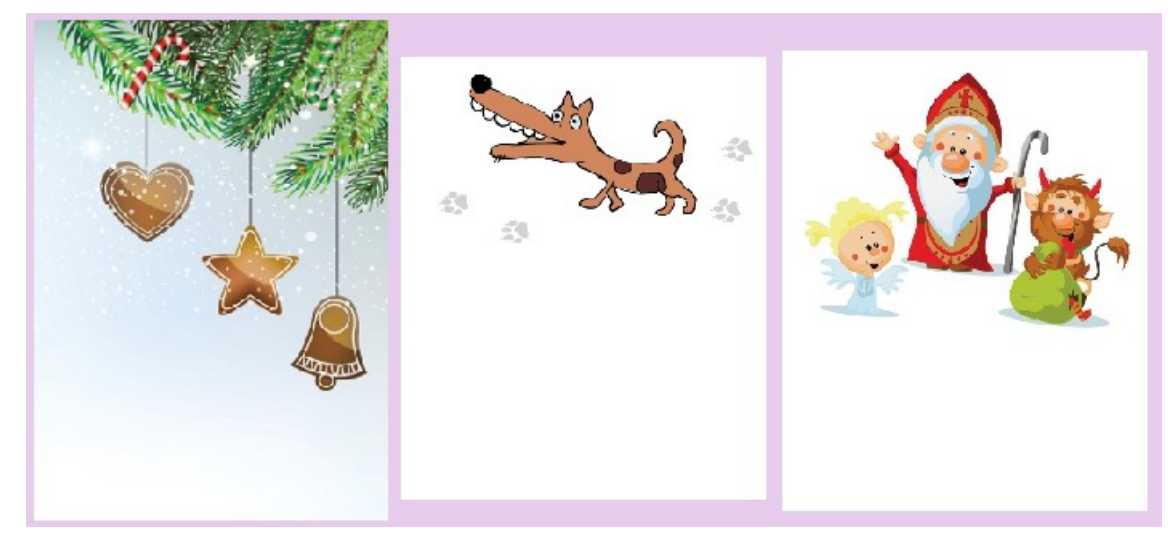

# Vypnout stránkování po týdnu při tisku jídelníčku

<u>Popis:</u> Při tisku grafického jídelníčku lze nově vypnout tzv. "stránkování po týdnu". Pokud se tedy vejde na jednu stránku více týdnů, můžeme je vytisknout na jeden list papíru.

Nastavení: není potřeba.

<u>Umístění:</u> <u>Iisk jidelničku G</u> - Nastavení sestavy

Modul: standardní součást programu.

Návod: neuvedeno.

### Vypnutí stránkování

| 🔀 Hlavní výběr funkcí - okr | 🔀 Tisk jídelního lístku                              | 🙀 Tisk jídelního lístku - nastavení sestavy                                                                                                    |
|-----------------------------|------------------------------------------------------|----------------------------------------------------------------------------------------------------|
| jidelničky                  | Období od 03.10.2016 🏢 do 09.10.2016                 | Nastavení sestavy se ukládá zvlášť pro každý obrázek a variantu obrázku.                                                                                                    |
|                             | Tištěné druhy :                                      | <ul> <li>✓ Po tisku neukončit formulář</li> <li>✓ Tisknout alergeny</li> <li>Vytisknout pouze pozadí</li> <li>✓ Alergeny na samostatném řádku</li> <li>Převést na malá písmena</li> <li>✓ Tisknout seznam alergenů</li> </ul> |
| Tisk jidelničku G           | Zpusob tisku: na vysku<br>Pozadí jídelníčku : citron | ✓ Automaticky zalamovat název       Zalamovat po     60     znacích       Písmo pro název:                                                                                                    |
| Aktualizace jid. STR        | varianta bez názvu<br>Nadpis jídelmíšku :            | Posun vpravo: 20 mm velikost 10 v styl: 0 v<br>Posun dolů: 35 mm Písmo pro alergeny:<br>Velikost 8 v styl: 2 v                                                                                                    |
|                             | Editovat jídelníčky Nastavení sestavy                | Rozdělení jídelníčku:                                                                                                    |
| Editace kalk. ceny          |                                                      | Strana 1: O O O O O O O O O O O O O O O O O O                                                                                                    |
|                             |                                                      | Strana 3: O O O O O O O O O O O O O O O O O O                                                                                                    |
|                             | Tisk                                                 | <u>Q</u> K <u>S</u> torno                                                                                                    |

## Tisk Kalkulace finanční normy

<u>Popis:</u> Funkci **Kalkulace finanční normy** jsme doplnili o možnost tisku informativní sestavy. Získáme tak lepší přehled o změnách, které jsme připravili v nastavení velikostí porcí a finančních norem ještě před uložením těchto hodnot.

Nastavení: není potřeba.

<u>Umístění:</u> Normování – Parametry druhů jídel a skupin – Různé – Kalkulátor finančních norem

Modul: standardní součást programu.

Návod: kap. 12.2.8 Kalkulátor finanční normy.

### Tisk připravené kalkulace

| 🖪 Kalkulátor finanční norm                      | у                          |                                       |                |                  |                   |              |                      |    | × |  |
|-------------------------------------------------|----------------------------|---------------------------------------|----------------|------------------|-------------------|--------------|----------------------|----|---|--|
| Chod jídla: oběd 1; oběd 2; oběd 3; oběd dieta; |                            |                                       |                |                  |                   |              |                      |    |   |  |
| Zaokrouhlení normy:                             | nezaokrouhl<br>na padesátr | lovat 🔘 na desetr<br>níky 🔘 na koruny | tmeticky<br>Iů | 🔘 nahoru         |                   |              |                      |    |   |  |
| Velikosti největší porce:                       | 1,00                       |                                       |                | Nejvyšší f       | finanční normě:   | 26,00        | 1                    |    |   |  |
| odpovídá finanční norma:                        | 26,00                      | Přepočet hodnot                       |                | odpovídá         | i velikost porce: | 1,00         | Přepočet hodno       | ot |   |  |
| Výpočet fin. normy podle velik                  | osti porce                 |                                       | V              | ýpočet velikosti | porce podle fin.  | normy        |                      |    |   |  |
| Velikost porce Fin. norma p                     | původní Fin. nor           | ma spočítaná 🔺                        |                | Fin. norma 🛛 🛝   | /elikost porce pໍ | ivodní Veli  | kost porce spočítaná |    |   |  |
| 0,60                                            | 0,00                       | 0,00                                  |                | 0,00             |                   | 0,60         | 0,60                 |    |   |  |
| 0,60                                            | 18,00                      | 15,60                                 |                | 0,00             |                   | 0,70         | 0,70                 |    |   |  |
| 0,60                                            | 25,00                      | 15,60                                 |                | 0,00             |                   | 0,80         | 0,80                 |    |   |  |
| 0,70                                            | 0,00                       | 0,00                                  |                | 0,00             |                   | 1,00         | 1,00                 |    |   |  |
| 0,70                                            | 23,00                      | 18,20                                 |                | 18,00            |                   | 0,60         | 0,69                 |    |   |  |
| 0,70                                            | 30,00                      | 18,20 😑                               |                | 23,00            |                   | 0,70         | 0,88                 |    |   |  |
| 0,80                                            | 0,00                       | 0,00                                  |                | 24,50            |                   | 0,80         | 0,94                 |    |   |  |
| 0,80                                            | 24,50                      | 20,80                                 |                | 25,00            |                   | 0,60         | 0,96                 |    |   |  |
| 0,80                                            | 35,00                      | 20,80                                 |                | 26,00            |                   | 1,00         | 1,00                 |    |   |  |
| 1,00                                            | 0,00                       | 0,00                                  |                | 30,00            |                   | 0,70         | 1,15                 |    |   |  |
| 1,00                                            | 26,00                      | 26,00                                 |                | 35,00            |                   | 0,80         | 1,35                 |    |   |  |
| 1,00                                            | 40,00                      | 26,00 👻                               | _              | 40,00            |                   | 1,00         | 1,54                 | Ŧ  |   |  |
| •                                               |                            | ۱.                                    |                |                  | 111               |              | 4                    |    |   |  |
| Zapsat f                                        | in. normy                  | Tisk                                  |                |                  | Zapsa             | at koeficien | ity Tisk             | J  |   |  |
|                                                 |                            | Stor                                  | no             |                  |                   |              |                      |    |   |  |

# Přepočet cen při spuštění Opravy žádanky

Popis:Při normování lze nechat přepočítat ceny materiálů při spuštěním funkce **Oprava**<br/>žádanky. Toho využijeme tehdy, pokud jsme žádanku před tím připravili s několika<br/>denním předstihem, a mezi tím proběhl příjem dalších materiálů.

| Nastavení: ne | ení potřeba. |
|---------------|--------------|
|---------------|--------------|

Umístění: Oprava žádanky

Modul: Normování.

<u>Návod:</u> Neuvedeno.

### Přepočet cen v Opravě žádanky

| 🛃 Oprava množ       | ství žádanky                               |                   | <b>×</b> |
|---------------------|--------------------------------------------|-------------------|----------|
| Datum :             | 09.05.2013                                 |                   |          |
| Kód fin. limitu :   |                                            | Polotovar :       |          |
| Druhy výdeje :      |                                            | Receptura :       |          |
| Skupina strávníků : |                                            | Kompletní jídlo : |          |
| Druh jídla :        |                                            | Jídelníček:       |          |
| Dieta :             |                                            |                   |          |
| Skupina žádanky :   |                                            |                   |          |
|                     |                                            | _                 |          |
| Sloučení žádanky :  | podle druhu jídla a receptur               |                   |          |
| Seřazení receptur : | podle čísla 💌                              |                   |          |
|                     |                                            |                   |          |
|                     | 📃 při spuštění vynulovat množství          |                   |          |
|                     | (při ukládání opravené žádanky se uloží    |                   |          |
| ſ                   | pouze suroviny se zauanym minozsiwim)      | a vin             |          |
| L                   | Zobrazit přehled množství dle druhů a rece | ptur              |          |
|                     | <u></u> K                                  | Storno            |          |

### Došlé doklady x Došlé faktury

<u>Popis:</u> Při práci s modulem **Došlé faktury** lze nově nastavit, zda se na tiskových sestavách bude tisknout "**Došlé faktury**" nebo "**Došlé doklady**". Vycházíme tak vstříc nadřízeným orgánům, kdy se setkáváme s požadavkem na rozdílné pojmenování těchto sestav.

<u>Nastavení:</u> – *Různé – Výchozí hodnoty došlých dokladů* – položka Nadpis pro tisk sestav.

<u>Umístění:</u> Tiskové sestavy modulu **Došlé faktury**.

Modul: Došlé faktury.

<u>Návod:</u> Neuvedeno.

Nastavení modulu Došlé faktury

| 🔀 Výchozí hodnoty Došlých dokladů                                                                                                    |                                                                                                    |  |  |  |  |  |  |  |  |
|----------------------------------------------------------------------------------------------------|----------------------------------------------------------------------------------------------------|--|--|--|--|--|--|--|--|
| Výchozí hodnoty pro zápis nového dokladu         Konstantní symbol :       0008         Posun data splatnosti :       14         uhrazování dokladů       Image: splatnosti i image: splatnosti image: splatnostimage: splatnosti image: splatnosti image: spl |                                                                                                    |  |  |  |  |  |  |  |  |
| Nadpis pro tisk sestav : Doklady 💌<br>Doklady<br>Nastavení pro export do Faktury                                                                                                    |                                                                                                    |  |  |  |  |  |  |  |  |
| Povolit export dokladů do Závazků : Ne 💌                                                                                                    | Skupina inventury     Sazba DPH     Specifikace účtováni       Potraviny :     0,00     Image: Sazba DPH                                                                                                 |  |  |  |  |  |  |  |  |
| Druh dokladu : Předmět : Středisko : Zakázka : Spec. účt. hlav. dokladu : Druh dokladu :                                                                                                    | 0,00          0,00          0,00          0,00          0,00          0,00          0,00          0,00          0,00          0,00          0,00          0,00          0,00          0,00          0,00 |  |  |  |  |  |  |  |  |
|                                                                                                    | Zaokrouhlení : 0,00                                                                                                    |  |  |  |  |  |  |  |  |
|                                                                                                    | <u>OK</u> <u>Storno</u>                                                                                                    |  |  |  |  |  |  |  |  |

# Výdejky za období - nové členění

<u>Popis:</u> Sestavu výdejky za období lze nově členit samostatně po **Druzích výdeje**.

Nastavení: není potřeba.

Umístění: Výdejky za období

Modul: vnitřní součást programu.

<u>Návod:</u> Neuvedeno.

### Členění sestavy Výdejky za období

| Seznam výdejek za období                                                                                                    |                      |
|----------------------------------------------------------------------------------------------------|----------------------|
| Období: 01.06.2016 🔐 - 30.06.2016 🔐<br>Subjekt:<br>Druhy výdeje: Dle výběru<br>Välenit sestavu podle druhu výdeje<br>Nastavení hlavičky<br><u>QK</u> <u>S</u> torno |                      |
| Seznam výdejek za období : 01.06.2016 - 30.06.2016                                                                                                    |                      |
| Druh výdeje: H Hlavní výdej                                                                                                    |                      |
| Č.výd. Datum Subjekt Adresa                                                                                                    | Výdej                |
| 1600001 28.06.2016 O Školní jídelna<br>1600003 29.06.2016 O Školní jídelna                                                                                          | 19671,35<br>15038,62 |
| Počet položek: 2                                                                                                    | 34709,97             |
| Druh výdeje: V Vedlejší výdej                                                                                                    |                      |
| Č.výd. Datum Subjekt Adresa                                                                                                    | Výdej                |
| 1600002 28.06.2016 0 Školní jídelna<br>1600004 29.06.2016 0 Školní jídelna                                                                                          | 3738,15<br>3009,24   |
| Počet položek: 2                                                                                                    | 6747,39              |
| Celkem                                                                                                    | 41457,36             |

# Číslo faktury při uložení příjemky

<u>Popis:</u> Zapsanou příjemku lze ihned propojit s došlou fakturou (tlačítko Ukončit zápis příjemky+vytvořit fakturu). Program po té zobrazí číslo právě zapsané faktury. Někteří uživatelé toto číslo zapisují na fyzickou fakturu. Odpadá tak dohledávání tohoto číslo v tabulce Došlé doklady.

Nastavení: není potřeba.

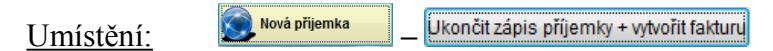

- Modul: Součást programu MSklad.
- Návod: Neuvedeno.

### Informace o čísle faktury

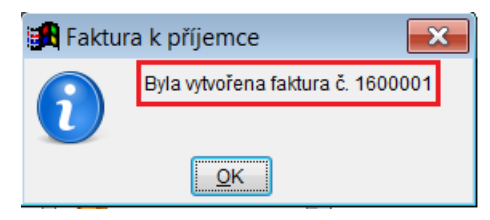

# Výdejka s normou – tisk Podrobné finanční bilance

<u>Popis:</u> Na sestavě **Výdejka s normou** lze zvolit, v jaké podobě se vytiskne finanční bilance. Lze tisknout též **Podrobnou finanční bilance** včetně celkových i jednotkových nákladů rozčleněných dle jednotlivých skupin strávníků.

Nastavení: není potřeba.

| Umístění: | 針 Výdejka s normou |
|-----------|--------------------|
|-----------|--------------------|

Modul: Finanční bilance.

#### Návod: Neuvedeno.

| 🚮 Tisk výdejky s      | normou                                                 |
|-----------------------|--------------------------------------------------------|
| Období :              | 28.06.2016 🔢 - 28.06.2016 🔢                            |
| Subjekt :             |                                                        |
| Číslo výdejky :       |                                                        |
| Druh jídla :          |                                                        |
| Kód fin. limitu :     |                                                        |
| Druhy výdeje :        | Dle výběru 🔻                                           |
|                       |                                                        |
| Členění :             | dle druhů výdeje 🗨                                     |
| Řazení :              | žádné 🔻                                                |
|                       | ✓ stránkovat ✓ tisk iídelníčku                         |
|                       | ✓ tisk finanční normy                                  |
| Tick for bilance i    | ✓ tisknout pouze pro použité druhy                     |
| TISK IIII. Dilaitce . | Prenied fin. bilance                                   |
|                       | Přehled fin bilance fisknout seznam s popisem alergenů |
|                       | Podrobná fin.bilance.                                  |
|                       | <u>Mustaren Harið</u> ky                               |
|                       | Tato sestava nerespektuje případný filtr               |
|                       | <u>Q</u> K <u>Storno</u>                               |

#### Podrobná finanční bilance

#### Finanční bilance

| Počáteční stav:                                                                                                    | 10578,65                                                                               |                                                                    |                                                                                                    |                                                                                                    |                                                                                                    |                                                                                                    | _                                                                                                    |
|----------------------------------------------------------------------------------------------------|----------------------------------------------------------------------------------------|--------------------------------------------------------------------|----------------------------------------------------------------------------------------------------|----------------------------------------------------------------------------------------------------|----------------------------------------------------------------------------------------------------|----------------------------------------------------------------------------------------------------|----------------------------------------------------------------------------------------------------|
| Skupina                                                                                                    | Dr                                                                                     | Počet                                                              | Fin.norma                                                                                                    | Celk.fin.norma                                                                                                    | Výdej                                                                                                    | Celk.výdej                                                                                                    | Rozdíl                                                                                                    |
| ZŠ 6 let<br>ZŠ 6 let<br>ZŠ 7-10 let<br>ZŠ 7-10 let<br>ZŠ 11-14 let<br>ZŠ 11-14 let<br>ZŠ 15 a vice let<br>ZŠ 15 a vice let<br>Zāmēstnanci<br>MŠ 3-6 let<br>MŠ 3-6 let<br>MŠ 3-6 let<br>MŠ 7 let<br>MŠ 7 let | 4<br>5<br>4<br>5<br>4<br>5<br>4<br>5<br>3<br>4<br>5<br>3<br>4<br>7<br>7<br>3<br>7<br>7 | 100<br>100<br>100<br>100<br>100<br>100<br>100<br>100<br>100<br>100 | 18,00<br>18,00<br>23,00<br>24,50<br>26,00<br>26,00<br>26,00<br>26,00<br>6,00<br>18,00<br>6,00<br>8,50<br>23,00<br>6,00 | 1800,00<br>1800,00<br>2300,00<br>2450,00<br>2450,00<br>2600,00<br>2600,00<br>2600,00<br>2600,00<br>1800,00<br>600,00<br>850,00<br>2300,00<br>600,00<br> | 8,95<br>8,95<br>11,43<br>11,43<br>12,18<br>12,93<br>12,93<br>12,93<br>12,93<br>12,93<br>2,98<br>8,95<br>2,98<br>4,23<br>11,43<br>2,98 | 894,85<br>894,85<br>1143,45<br>1143,45<br>1217,97<br>1292,57<br>1292,57<br>1292,57<br>1292,57<br>298,29<br>894,85<br>298,29<br>422,55<br>1143,45<br>298,37 | 905,15<br>905,15<br>1156,55<br>1156,55<br>1232,03<br>1307,43<br>1307,43<br>1307,43<br>1307,43<br>301,71<br>905,15<br>301,71<br>427,45<br>1156,55<br>301,63 |
| Konečný stav:                                                                                                    | 25790,03                                                                               |                                                                    |                                                                                                    | ,                                                                                                    |                                                                                                    | ,                                                                                                    | ,                                                                                                    |

### Nová skladová karta z příjemky

- <u>Popis:</u> Formulář pro vytvoření nové příjemky obsahuje tlačítko **Nová karta**. Pomocí něj můžeme nově vytvořit novou skladovou kartu rovnou při příjmu materiálu, aniž bychom museli opustit dialog pro vytvoření příjemky. Pokud vyhledáme materiál v již existujících kartách, tlačítko **Nová karta** se automaticky změní na tlačítko **Kopie skladové karty**.
- Nastavení: není potřeba.

Umístění:

Modul: Standardní součást programu.

Návod: Neuvedeno.

- • × 🛃 Příjemka - okno č.2 Zadání nové věty ( 1. strana) Zadání nové věty ( 2. strana) Seznam Položky na aktuální příjemce S Číslo Název Množství Mj Koef MJ Cena/Mj Celk.cena Číslo příj 54-0430 Skořice 0,10 kg 1.000000 190.00 19.00 62-0060 Hovězí maso přední b k 64.00 kg 1 000000 115 50 7392.00 Nová karta 66-0020 1.000000 Veice 96.00 ks 2.64 253.44 70-0010 3,90 kg 1,000000 39,60 154,44 Jogurt bil Celková cena příjemky: 70-0040 322,10 It 1,000000 14,19 4570,60 Mléko 7,71 It 49,12 70-0080 Smetana 12% 1,000000 37872 23409,50 Kč 9,60 kg 78-0060 Žemle 1,000000 45,00 32,00 Stav skladu 0,00 86-0230 Sůl 5,61 kg 1,000000 4.5 25,36 Oprava pol. Rušení pol. Subjekt 0 🕨 Školní jídelna Typ cer Jednotková s DPH -Datum : 28.06.2016 dmět Název Množství Cena 0,00 kg 0,00 Uložit Čís Cena/MJ 0,00 Koef. MJ : 1.000000 Celk, cena 0.00 Ukončit zápis příjemky Tisk Uložit položku Ukončit zápis příjemky + vytvořit fakturu Alergeny na SK

#### Nová skladová karta

#### Kopie skladové karty

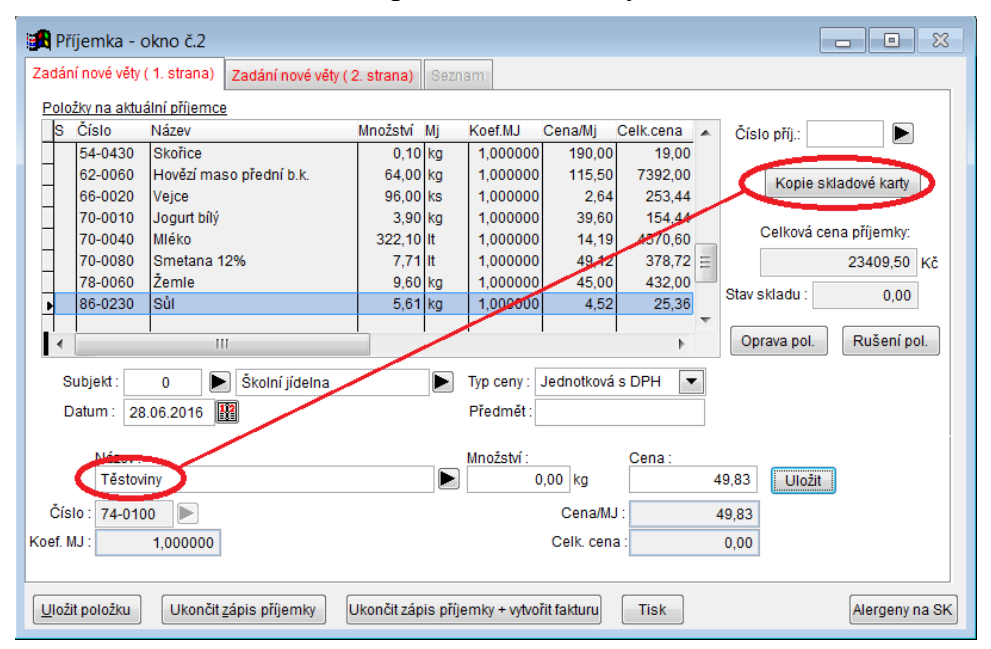

### Tisk receptury v Editaci jídelníčků

- <u>Popis:</u> při sestavování jídelníčku lze vytisknout vybranou recepturu a zobrazit si tak její složení, technologický postup a další informace vyplněné v příslušné receptuře.
- Nastavení: není potřeba.
- Umístění:
- Modul: Normování.
- Návod: Neuvedeno.

#### **Tisk receptury**

| Editace jídel   | níčku - výběr re     | eceptur  | (28.0 | 6.2016 Út p    | řesr | nídáv      | .) |             |                |               |            |      | )  |
|-----------------|----------------------|----------|-------|----------------|------|------------|----|-------------|----------------|---------------|------------|------|----|
| Jidelniček:     | Ovocný salát s je    | ogurtem  |       |                |      |            |    |             |                |               |            |      |    |
| Název recep     | otury nebo su        | roviny:  |       |                |      |            | R  | eceptury (2 | 28.06.201      | 6 Út přesr    | nídáv.)    |      |    |
|                 |                      |          |       |                |      | >>         |    | Číslo       | Název rece     | ptury         |            | Cena |    |
| KP Americká k   | ukuřičná polévk      | 8,38     |       | 0              |      |            | ľ  | 02-KP-0160  | Ovocný sal     | át s jogurtem | 1 I        | 9,61 | J  |
| CA Andaluská    | paella (190g)        | 19,66    |       | 0              | 21   | <<         | L  |             |                |               |            |      |    |
| KP Anglická du  | išená zelenina -     | 4,21     |       | 0              |      | <b>I</b> < | ۱L |             |                |               |            |      |    |
| KP Anglická du  | ıšená zelenina -     | 2,12     |       | 0              |      | <u> </u>   |    |             |                |               |            |      |    |
| KP Anglická kr  | émová hrášková       | 6,25     |       | 0              |      |            |    |             |                |               |            |      |    |
| кг лиунска за   | pecena kapusta       | 10,57    |       | U              | 1    |            |    |             |                |               |            |      |    |
| KP Anglický krá | áličí kotlík         | 34,62    |       | 0              |      |            | Г  |             |                |               |            |      |    |
| KF Alista aliat | te - italske vegit   | 10,72    |       | 0              |      |            |    |             |                |               |            |      | -  |
| MA Bageta mlé   | ičná 🔪               | 8,52     |       | 0              |      |            | E  |             |                |               |            | 1    |    |
| CA Bakoňské v   | vepřové kotlety (🔪   | 26,37    |       | 0              |      |            |    |             |                |               |            | P    |    |
| KP Balkánská    | studená polévk;      | 8,36     |       | 0              | Ŧ    |            |    |             | arametry       | Cena jíde     | elníčku:   | 9,61 | K  |
| Cena receptur   | od: 0,00 do          | 0,00     | Kč    | Úroveň : 5     | •    |            |    |             |                |               |            |      |    |
| Kontrolovat v   | ýskyt recentur v jíd | lelníčku |       |                |      |            |    | Anglick     | ky kralici koʻ | tlik          | Po         | stup |    |
| Zapsat recep    | turu do názvu jíde   | Iníčku   | ier   | n na konec ná: | zvu  |            |    | Číslo       | Název          | suroviny      | Alerg      | eny  |    |
| Odstr           | anit z názvu text P  | olévka   | ~     |                |      |            | 5  | 62-VI-024   | 0 Slanir       | na            |            |      | =  |
| oužitá surovina | -                    |          |       |                |      |            |    | 02-VI-018   | 0 Cibul        | е             |            |      | -  |
|                 |                      |          |       |                | _    |            |    | 02-VI-072   | 20 Mrkev       |               |            |      |    |
| Přílol          | ha:                  |          |       |                | •    |            | F  | 02-VI-016   | 0 Celer        |               | 09         |      | Ŧ  |
| Dieta:          | • SK: 💌 I            | Druh:    | •     | Garant         | •    |            |    | •           |                |               |            | Þ    |    |
| Editace receptu | ny Nová receptu      | ra Kopie | rece  | ptury Tisk re  | cept | ury        |    |             |                | [             | <u>0</u> K | Stor | mo |

Receptura : M3-KP-0010 Anglický králičí kotlík

(Aktualizováno: 28.06.2016 14:56:51) Receptura je na 10,00 MJ, (MJ=porce) Receptura se normuje podle normy: A

| Surovina   | Název suroviny | Hm | A: dos | spělí | В: | 11-14 1 | С: | 7-10 | le  | D: | do 6 | le  |
|------------|----------------|----|--------|-------|----|---------|----|------|-----|----|------|-----|
|            | ~~~~~          |    |        |       |    |         |    |      |     |    |      |     |
| 62-VI-0240 | Slanina        | Н  | C      | ),100 |    | 0,000   |    | Ο,   | 000 |    | Ο,   | 000 |
| 02-VI-0180 | Cibule         | Н  | 0      | ),200 |    | 0,000   |    | Ο,   | 000 |    | Ο,   | 000 |
| 02-VI-0720 | Mrkev          | Н  | 0      | ,200  |    | 0,000   |    | Ο,   | 000 |    | Ο,   | 000 |
| 02-VI-0160 | Celer          | Н  | 0      | ,200  |    | 0,000   |    | Ο,   | 000 |    | Ο,   | 000 |
| 02-VI-0280 | Česnek         | Н  | 0      | ,005  |    | 0,000   |    | Ο,   | 000 |    | Ο,   | 000 |
| 02-VI-1120 | Švestky sušené | Н  | 0      | ),100 |    | 0,000   |    | Ο,   | 000 |    | Ο,   | 000 |
| 86-VI-0230 | Sůl            | Н  | 0      | ),015 |    | 0,000   |    | Ο,   | 000 |    | Ο,   | 000 |
| 54-VI-0350 | Pepř mletý     | Н  | 0      | ),001 |    | 0,000   |    | Ο,   | 000 |    | Ο,   | 000 |
| 62-VI-0590 | Králík         | Н  | 1      | ,500  |    | 0,000   |    | Ο,   | 000 |    | Ο,   | 000 |
| 10-VI-0300 | Voda na vývar  | Н  | 0      | ),600 |    | 0,000   |    | Ο,   | 000 |    | Ο,   | 000 |
| 02-VI-0920 | Petržel nať    | Н  | 0      | ),010 |    | 0,000   |    | Ο,   | 000 |    | Ο,   | 000 |
| 82-VI-0100 | Vývar          | Н  | 0      | 0,013 |    | 0,000   |    | Ο,   | 000 |    | Ο,   | 000 |
| 54-VI-0520 | Tymián         | Н  | 0      | ,005  |    | 0,000   |    | Ο,   | 000 |    | Ο,   | 000 |
| 54-VI-0190 | Bobkový list   | Н  | 0      | ,005  |    | 0,000   |    | Ο,   | 000 |    | Ο,   | 000 |
| 38-VI-0010 | Cukr           | Н  | 0      | ,010  |    | 0,000   |    | Ο,   | 000 |    | Ο,   | 000 |
| 34-VI-0050 | Mouka hladká   | Н  | 0      | 080.  |    | 0.000   |    | Ο.   | 000 |    | Ο.   | 000 |
| 46-VI-0040 | Olej stolní    | Н  | Ċ      | ,040  |    | 0,000   |    | Ō,   | 000 |    | Ō,   | 000 |
|            |                |    |        |       |    |         |    |      |     |    |      |     |

Alergeny: 01 Obiloviny obsahující lepek 09 Celer

Technologický postup :

Králičí porce očistíme. Osolíme, opepříme a obalíme v mouce. Zprudka opečeme na oleji.

Cibuli oloupeme, kořenovou zeleninu očistíme a omyjeme. Nakrájíme na kostičky. Slaninu pokrájíme na drobno a rozškvaříme. Přidáme cibuli a zeleninu, osmahneme. Opečené králičí porce přidáme k zeleninovému základu, přisypeme sušené švestky, tymián, bobkový list, cukr, zalijeme vývarem a zvolna dusíme. Ochutíme solí a pepřem. Hotový pokrm posypeme opranou posekanou petrželovou natí.

Přílohy: Brambory, Celerové pyré, Francouzský jablkový hrách, Chléb, Kaše bramborová, Noky, Pečivo, Štouchané brambory s pórkem, Štouchané brambory s kapustou

# Ostatní novinky

- v modulu Várnice lze nově přiřadit jeden vzor více vybraným recepturám.
- na grafický jídelníček lze tisknout na jednu stránku i období delší, než jeden týden.